## 2.2.2. 日本海低気圧(<u>Chapter2-3.pdf</u>)

中国大陸沿岸で発生し、朝鮮半島を横断し、発達しながら日本海を北東に進む低気圧を日本海低気圧 と言う。この低気圧に向かって、南から吹く風を春一番と呼ぶ。春一番とは、冬から春への移行期に、始 めて吹く暖かい南寄りの強い風である。気象庁は、立春(2月4日)頃から春分(3月21日)頃まで の間に、地方予報区程度の広い範囲で初めて吹く、暖かくやや強い南よりの風としている。

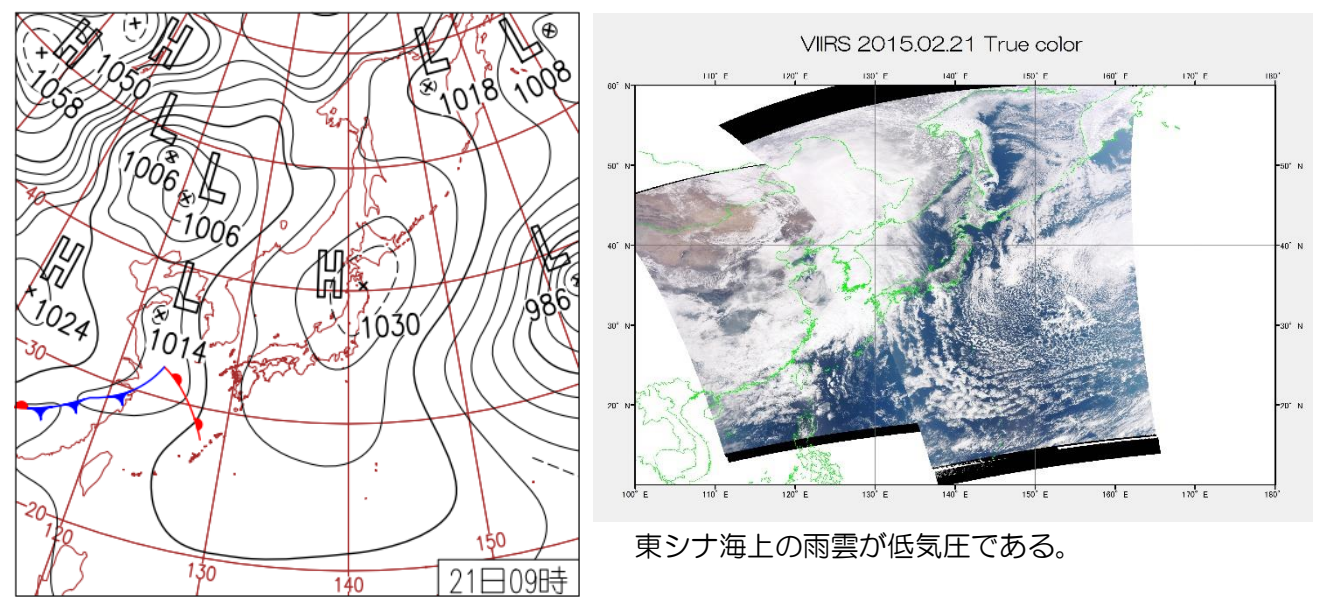

(気象庁日々の天気図)

2015年2月21日 西から雨。高気圧に覆われ広く晴れたが、前線の接近にともなって午後は西日本 で雨域が広がる。日中の最高気温は、平年並みとなった四国や東海〜関東の太平洋沿岸部を除き3月並 とやや高め。

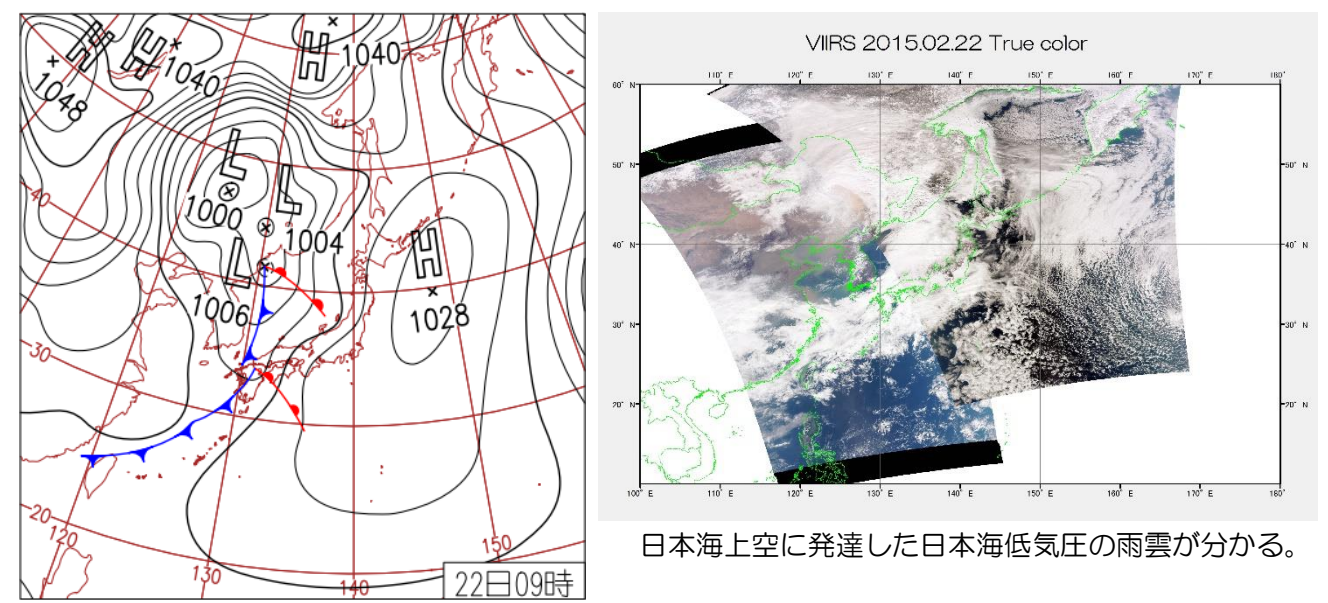

## (気象庁日々の天気図)

2015年2月22日 4つの地方で春一番。日本海低気圧の発達で南寄りの風が強まり九州北部、四国、 中国、北陸で春一番。広範囲で気温が上昇、特に北陸は、石川県輪島で最高気温が平年差+12.6℃の 19.6℃など高温に。

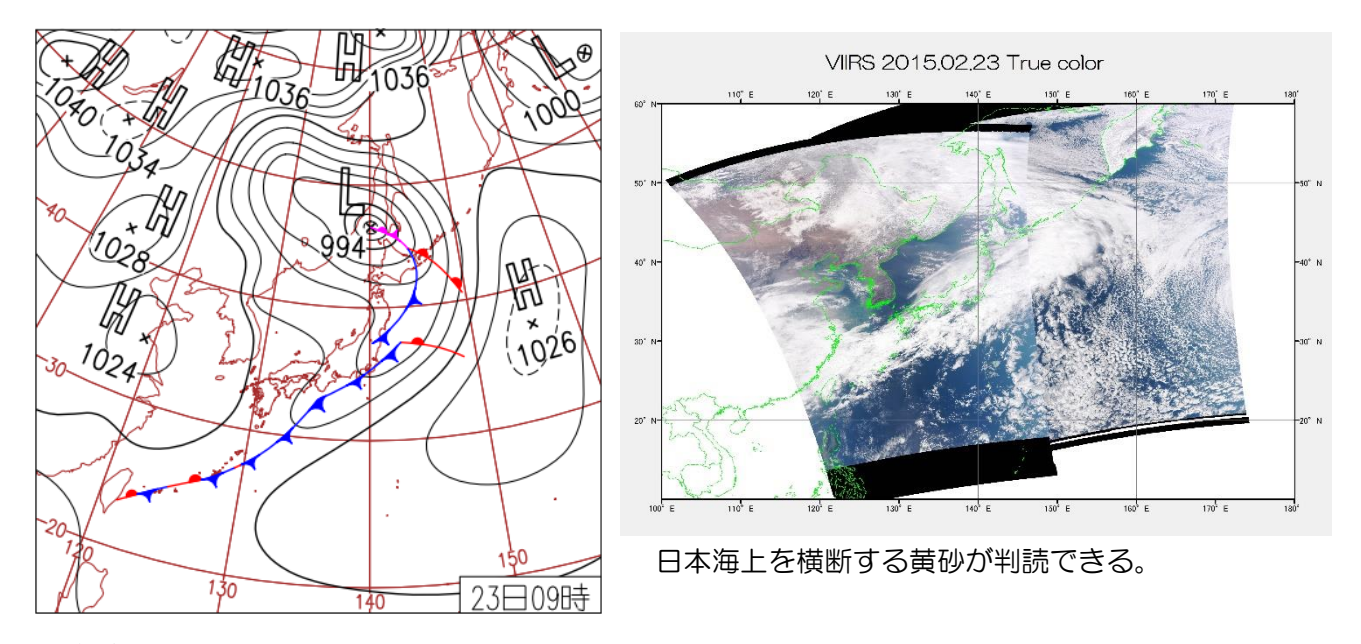

(気象庁日々の天気図)

2015年2月23日 全国的に高温続く。低気圧は日本海北部を北進し、前線が東〜北日本を通過。沖 縄・奄美は前線が残り雨。西〜北日本は概ね晴れたが、東〜北日本では朝まで雨。西日本と北陸で黄砂を 観測。 2.2.3 南岸低気圧

1 月下旬から2月にかけて、台湾東方沖合で発生した低気圧が、東シナ海から本州南岸に沿って北東 方向へ進む低気圧を南岸低気圧と呼ぶ。急激に発達し、海上気象の急激な変化をともなうことから、船乗 りの間では台湾坊主と呼ばれていた。差別用語的な趣があるので、現在は南岸低気圧と呼ばれる。本州か ら適度な距離を保って北東方向へ進むとき、関東地方に大雪をもたらす。

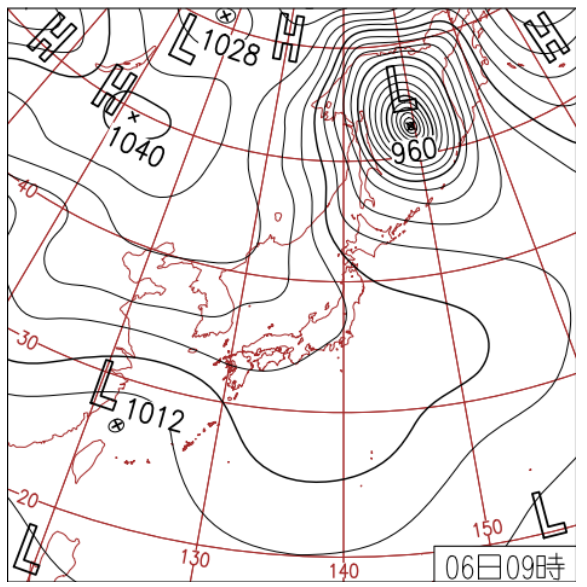

(気象庁日々の天気図) 2014年2月6日

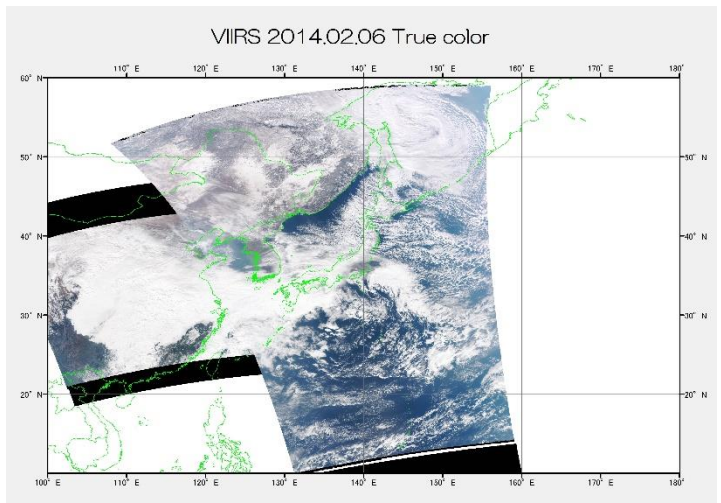

台湾北東海上に 1012hPa の低気圧が発生した。低気圧の形が北に飛び出した坊主の頭のように見える。

寒さ続く。冬型の気圧配置が緩み、低気圧の影響を受けた西日本は雪や雨。日中の気温は全国的に低く、 真冬日 407 地点。埼玉県寄居-8.2℃、福島県浪江-12.4℃、最低気温の史上 1 位を更新。

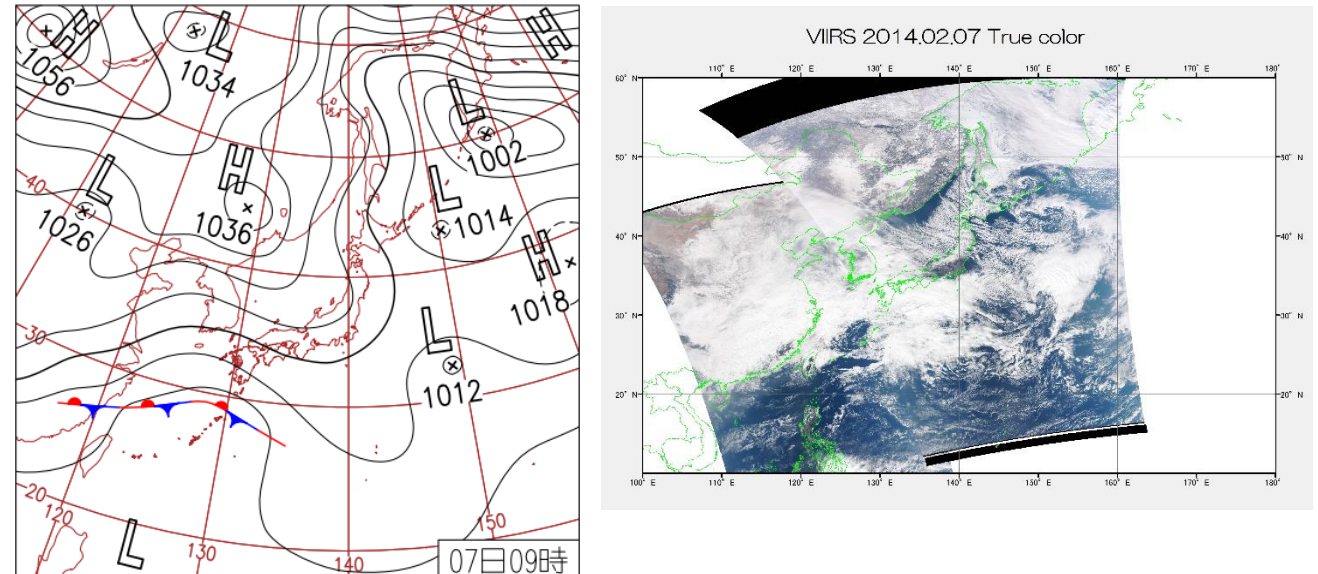

(気象庁日々の天気図) 2014年2月7日 西から天気下り坂。東シナ海の低気圧に近い西日本は雨となり、沖縄県うるま市宮城島では 39.5mm/1h。北陸及び東日本〜北日本の太平洋側は晴れ。青森市酸ケ湯の最深積雪401cm。

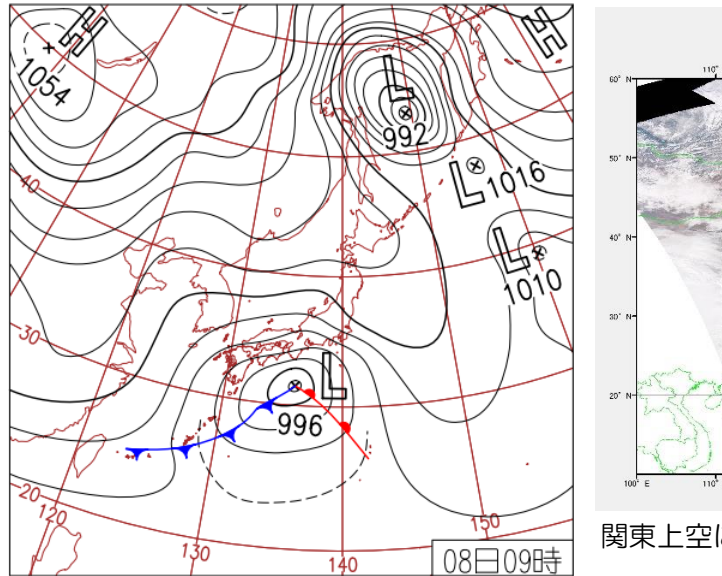

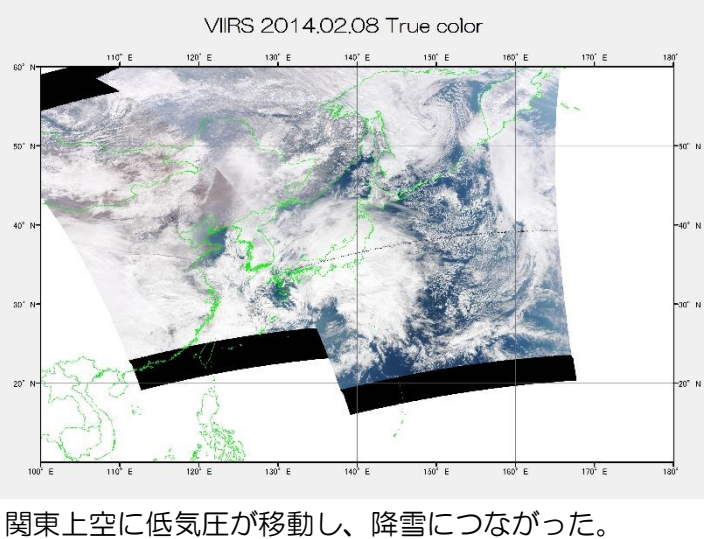

(気象庁日々の天気図) 2014年2月8日 西日本~東日本で大雪。南岸低気圧の影響で、西~東日本で大雪、関東~東北では暴風。最深積雪は千葉 市中央区 32cm。東京都千代田区 27cm。千葉県銚子で最大瞬間風速 35.8m/s。

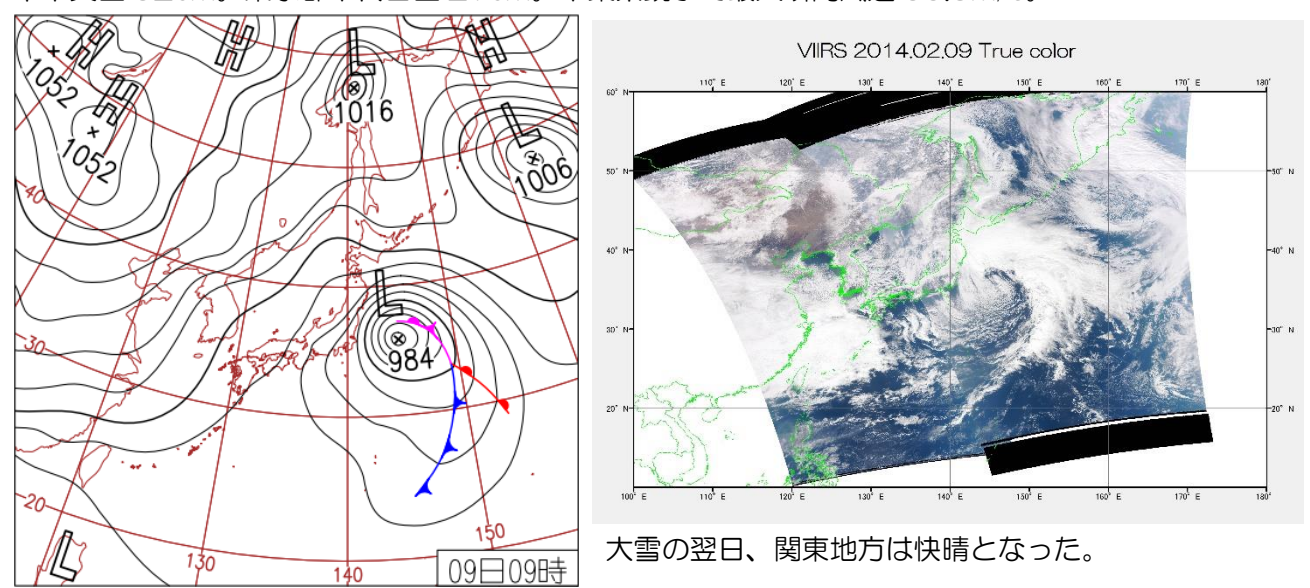

(気象庁日々の天気図)2014年2月9日

網走で流氷接岸初日。北日本の太平洋側を中心に大雪。西日本の日本海側や北陸も雪。西日本太平洋側・ 東海・関東は晴れ。沖縄・奄美は気圧の谷の影響で雨。仙台の最深積雪は歴代3位の35cmに。

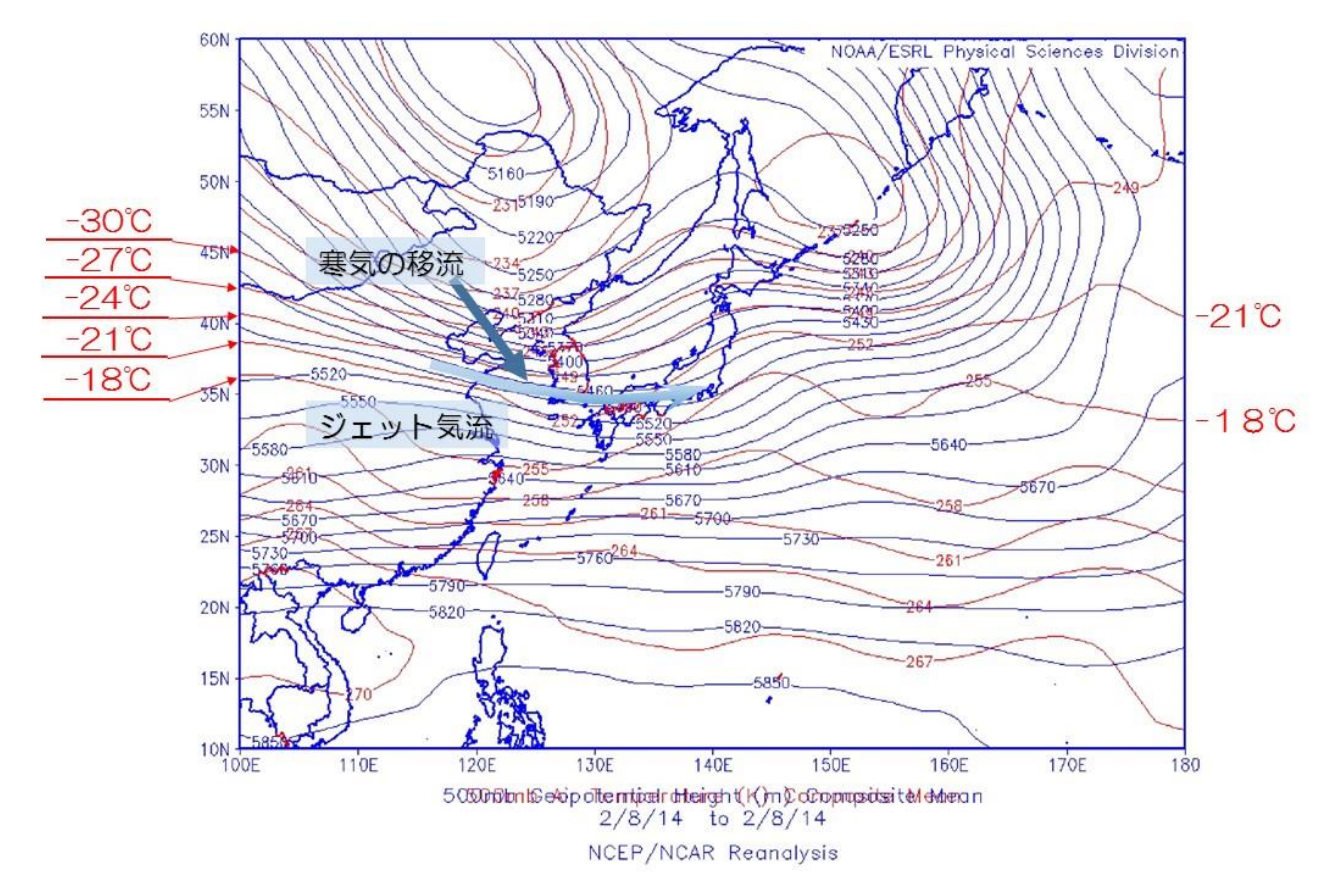

2014年2月8日(土)の500mb(=500hPa)の高層天気図である。青色で等高度線、赤色で 等温度線を示した。ジェット気流が九州北部から関東地方を通るように流れている。これに対して、シベ リアからの寒気が朝鮮半島上空(-30℃程度)から九州近くまで(-21℃程度)張り出している。ジェット気 流が寒気の突き出しを横切る形、等温線と等高度線が交差する形になっている。この結果、ジェット気流 が気温の低いところを通り、その寒気を低緯度側へ運ぶ形となる。これが寒気の移流である。2014年 2月8日の関東地方の大雪は、南岸移動低気圧に上空から冷たい寒気が接し、結果として降雪につなが った。

課題5 2014年2月8日の日最深積雪を可視化しよう。

① 準備

教材フォルダY:¥asanuma から「20140208 南岸低気圧」のフォルダを、D:¥temp ヘコピー する。

- 1. 20140208dataSnowMAX.xlsx
- 2. amedas.xlsx
- 3. polbnd.shp(行政界のデータ)

## ② エクセル作業

• 20140208dataSnowMAX.xlsx と amedas.xlsx を つのファイルにする。

|   | А         | В         | С       | D      |    |
|---|-----------|-----------|---------|--------|----|
| 1 | 2014年2月8日 | 前武尊       | 草津      | 野反湖    | 雨」 |
| 2 | 最深積雪(cm)  |           | 78      |        |    |
| 3 |           |           |         |        |    |
| 4 |           |           |         |        |    |
| 5 |           |           |         |        |    |
| 6 |           |           |         |        |    |
| 7 |           |           |         |        |    |
|   | < → 201   | 40208data | SnowMAX | amedas | ;  |

● 20140208dataSnowMAXのデータを、dataシートとし、縦方向へ貼り付ける。

|   | A    |      |    | В        |
|---|------|------|----|----------|
| 1 | Name |      | 最; | 深積雪(cm)  |
| 2 | 前武尊  |      |    |          |
| 3 | 草津   |      |    | 78       |
| 4 | 野反湖  |      |    |          |
| 5 | 雨見山  |      |    |          |
| 6 | 沼田   |      |    |          |
| 7 | 赤城山  |      |    |          |
|   | ( )  | data | a  | 20140208 |

● カラムを追加する。

|   | A    | В        | С    | D    | Е   | F     | G     | Н    |  |
|---|------|----------|------|------|-----|-------|-------|------|--|
| 1 | Name | 最深積雪(cm) | LatD | LatM | Lat | LongD | LongM | Long |  |
| 2 | 前武尊  |          |      |      |     |       |       |      |  |
| 3 | 草津   | 78       |      |      |     |       |       |      |  |
| 4 | 野反湖  |          |      |      |     |       |       |      |  |
| 5 | 雨見山  |          |      |      |     |       |       |      |  |

- 数式を入力する。
  - C2: =VLOOKUP(\$A2,amedas!\$A\$2:\$F\$1660,2,)
  - D2: =VLOOKUP(\$A2,amedas!\$A\$2:\$F\$1660,3,)
  - E2: =C2+D2/60
  - F2: =VLOOKUP(\$A2,amedas!\$A\$2:\$F\$1660,4,)
  - G2: =VLOOKUP(\$A2,amedas!\$A\$2:\$F\$1660,5,)
  - H2: =F2+G2/60

|   | A    | В        | С    | D    | E        | F     | G     | Н        |
|---|------|----------|------|------|----------|-------|-------|----------|
| 1 | Name | 最深積雪(cm) | LatD | LatM | Lat      | LongD | LongM | Long     |
| 2 | 前武尊  |          | 36   | 46.1 | 36.76833 | 139   | 9.8   | 139.1633 |
| 3 | 草津   | 78       |      |      |          |       |       |          |
| 4 | 野反湖  |          |      |      |          |       |       |          |
| 5 | 雨見山  |          |      |      |          |       |       |          |
| 6 | 沼田   |          |      |      |          |       |       |          |

● オートフィルで最終行までコピーする。

|   | A    | В        | 0    |    | D    | E        | F     | G     | Н        |           |
|---|------|----------|------|----|------|----------|-------|-------|----------|-----------|
| 1 | Name | 最深積雪(cm) | LatD |    | LatM | Lat      | LongD | LongM | Long     |           |
| 2 | 前武尊  |          |      | 36 | 46.1 | 36.76833 | 139   | 9.8   | 139.1633 |           |
| 3 | 草津   | 78       |      |    |      |          |       |       |          | <u>/-</u> |
| 4 | 野反湖  |          |      |    |      |          |       |       |          |           |
| 5 | 雨見山  |          |      |    |      |          |       |       |          |           |
| 6 | 沼田   |          |      |    |      |          |       |       |          |           |

 Data のシートが一番左にあることを確認し、①エクセルとして保存する。②CSV として保存 する。

| A  | · · ·                             | $\times \checkmark f_x$ | Name |      |          |       |       |          |
|----|-----------------------------------|-------------------------|------|------|----------|-------|-------|----------|
|    | A                                 | В                       | С    | D    | E        | F     | G     | Н        |
| 1  | Name                              | 最深積雪(cm)                | LatD | LatM | Lat      | LongD | LongM | Long     |
| 2  | 前武尊                               |                         | 36   | 46.1 | 36.76833 | 139   | 9.8   | 139.1633 |
| З  | 草津                                | 78                      | 36   | 37   | 36.61667 | 138   | 35.5  | 138.5917 |
| -4 | 野反湖                               |                         | 36   | 41.4 | 36.69    | 138   | 39    | 138.65   |
| 5  | 雨見山                               |                         | 36   | 41.2 | 36.68667 | 138   | 51.8  | 138.8633 |
| 6  | 沼田                                |                         | 36   | 39.2 | 36.65333 | 139   | 3.6   | 139.06   |
| 7  | 赤城山                               |                         | 36   | 32.4 | 36.54    | 1 3 9 | 10.5  | 139.175  |
|    | data 20140208dataSnowMAX amedas 🕀 |                         |      |      |          |       |       |          |

③ ArcMAP

- 行政界のデータを追加する。
- ファイル→データの追加→XY データの追加 から CSV ファイルを読み込む。

| 🧕   | 無題 - ArcMap       |           |                 |             |                  |         |                 |               |    |
|-----|-------------------|-----------|-----------------|-------------|------------------|---------|-----------------|---------------|----|
| 771 | イル(F) 編集(E) 表示(V) | ブックマーク(B) | 挿               | 入(l)        | 選択(S)            | ジオプロ・   | セシング(G)         | <u> </u> カスタマ | C  |
|     | 新規作成(N)           | Ctrl+N    | <del>•</del> -  |             |                  |         | $\sim$          | = 🇊           | C  |
| 1   | 開く(O)             | Ctrl+O    | k               |             | 8 m              | ** 🗛    | anta en a       | 0 "           | ľ  |
|     | 上書き保存(S)          | Ctrl+S    | -               |             | 1 1              |         |                 | · ·           | _  |
|     | 名前を付けて保存(A)       |           |                 |             |                  |         |                 |               |    |
|     | コピーを保存(C)         |           |                 |             |                  |         |                 |               |    |
|     | 共有(H)             | •         |                 |             |                  |         |                 |               |    |
|     | データの追加(T)         | •         | ¢               | データ         | 7の追加(T)          |         |                 |               |    |
|     | サイン イン(I)         |           |                 | N-7         | スマップの追           | 加(B)    |                 |               |    |
|     | ArcGIS Online     |           |                 | Arce        | GIS Online       | からデータ   | を追加(O)          | .             |    |
|     | ページ設定/印刷設定(U)     |           | **+<br>X Y      | XY 7        | 「一夕の追加           | ](A)    |                 |               |    |
|     | 印刷プレビュー(V)        |           |                 | ジオコ         | <u>הדיריד</u> ר] | וח      |                 | •             | ٦. |
| ÷   | 印刷(P)             |           | <del>;</del> †; | <i>ル</i> −ŀ | XY デー            | タの追加    |                 |               | I  |
|     | マップのエクスポート(E)     |           | sql             | クエリ         | ノレ テーブル<br>マップレ  | レのスソイベ  | ントに基づい<br>合加します | いて新しい         | I  |
| ₽   | マップの分析(Z)         |           |                 |             |                  | 211 2.8 | E/JHU669 0      |               | l  |
| -   |                   |           |                 |             |                  |         |                 |               |    |

| XY データの追加 🔀                                     |
|-------------------------------------------------|
| テーブルに含まれる X、Y 座標データをレイヤーとしてマップに追加することができま<br>す。 |
| マップからテーブルを選択または他のテーブルを参照:                       |
| 20140208dataSnowMAXAnswer.csv                   |
| X, Y, Z 座標のフィールドを指定:                            |
| X フィールド(X): Long 〜                              |
| Y フィールド(Y): Lat 〜                               |
| Z フィールド(Z): <なし> ~                              |
| 入力座標の座標系<br>説明:                                 |
| 不明な座標系                                          |
|                                                 |
|                                                 |
| <pre>v </pre>                                   |
| □詳細表示(D) 編集(E)                                  |
| □ 作成されたレイヤーの機能に制限がある場合は通知する(W)                  |
| <u>XY データの追加について</u> OK キャンセル                   |

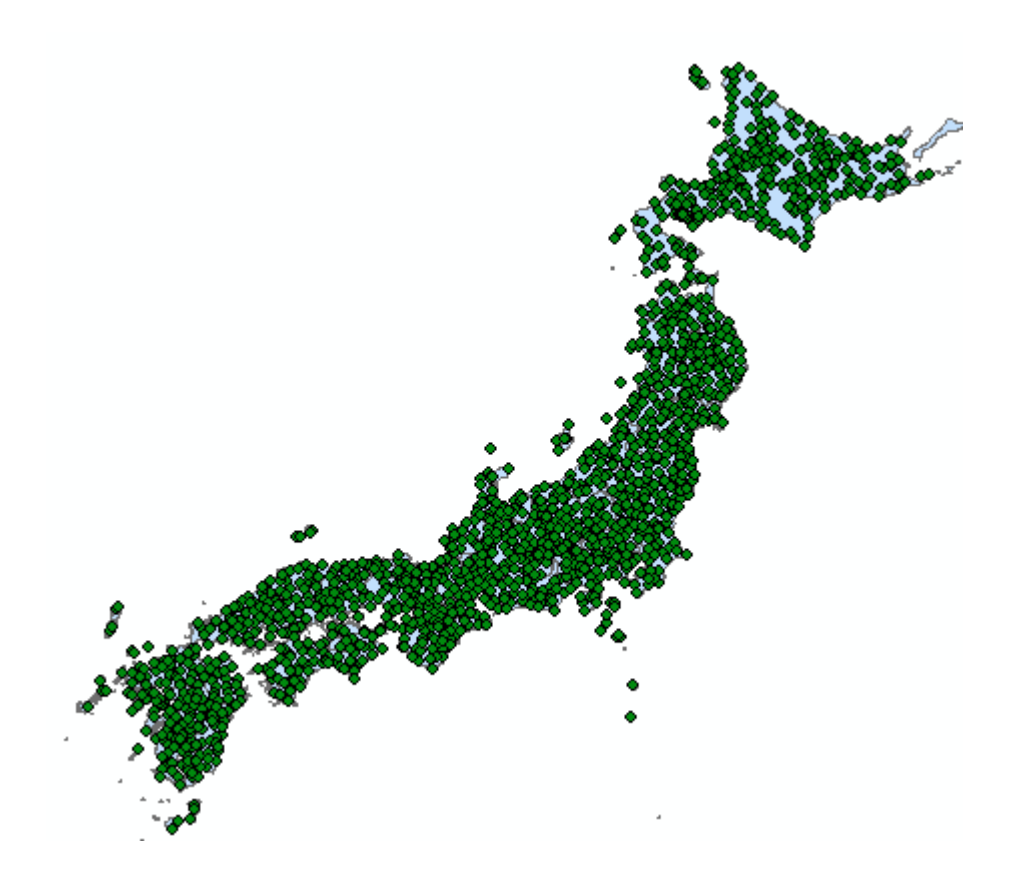

 ④ シンボル、ラベルの装飾 値を最新積雪(cm)とする。
 数値分類を選択する。
 クラス数を10とする。

| レイヤー プロパティ                                                    |                                                                                                    |                                                  |                                                            |                                                            | ×     |
|---------------------------------------------------------------|----------------------------------------------------------------------------------------------------|--------------------------------------------------|------------------------------------------------------------|------------------------------------------------------------|-------|
| 一般 ソース 選択                                                     | 表示 シンボル フィールド                                                                                                    | フィルター設定 ラベル                                      | 属性の結合とリレート                                                 | 時間 HTML ポップアップ                                             |       |
| 表示(S):<br><b>フィーチャ<br/>カテゴリ<br/>致値分類</b><br>等級色<br>等級シンボル<br> | <ul> <li>数値を色で分類範囲します</li> <li>フィールド</li> <li>値(V): 最深積雪()</li> <li>正規(L(N): なし</li> <li>カラー ランプ(R):</li> <li>シンボ、範囲</li> <li>シンボ、範囲</li> <li>シンボルを反転</li> <li>カラー ランプ(R)</li> <li>選択シンボルの</li> <li>すべてのシンボ</li> <li>フィーチャの値を使用してクラ</li> </ul> | t。<br>cm) // // // // // // // // // // // // // | 分類 自然分数 クラス(S): 10 、<br>5ペル<br>73 98 126 - 174 - 270 - 398 | インボート(1)<br>頃(Jenks)<br>レ 分類(C)<br>う類(C)<br>、<br>高度な設定(D)・ |       |
|                                                               |                                                                                                    |                                                  | ОК                                                         | キャンセル ;                                                    | 適用(A) |

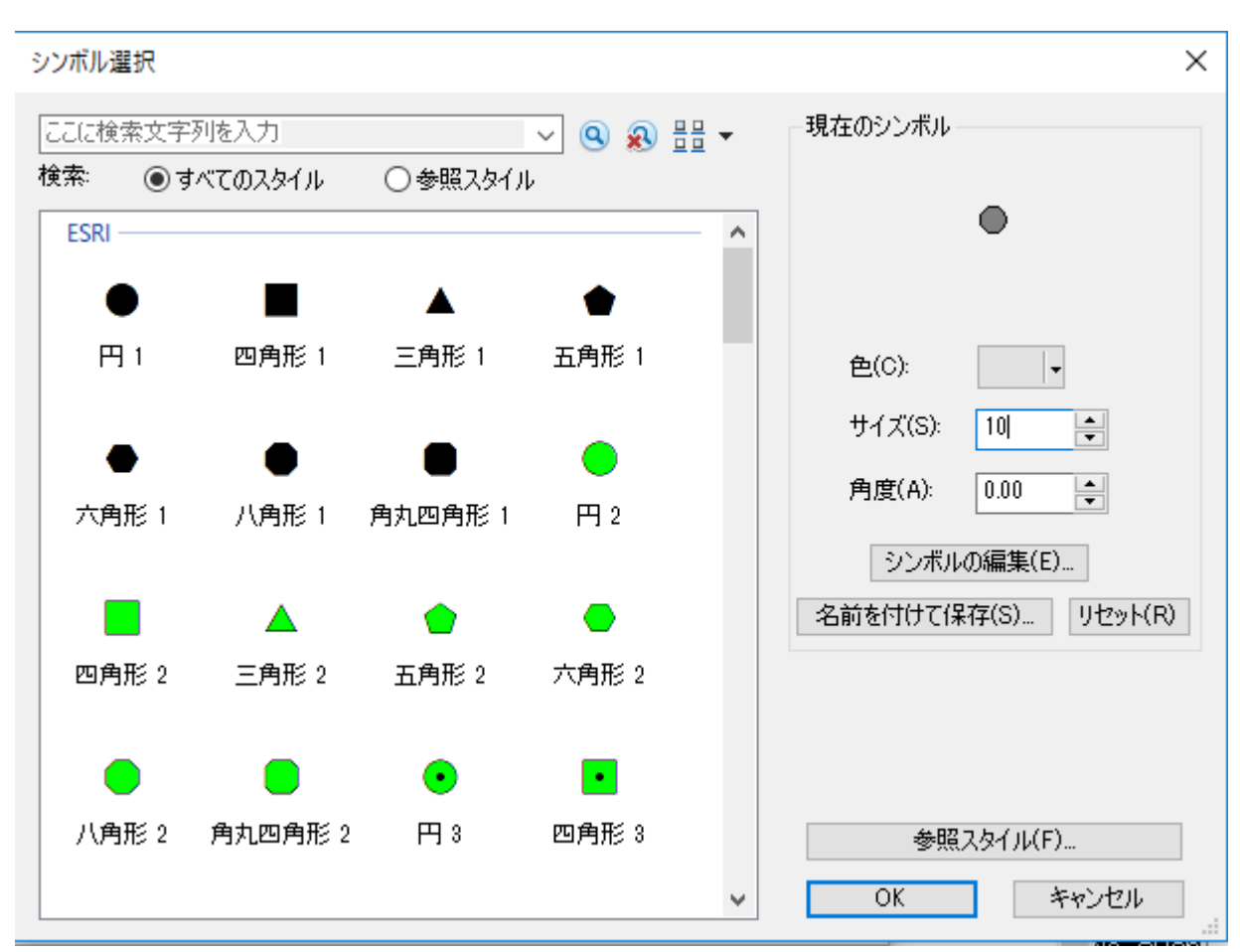

すべてのクラスを選択し、シンボルをクリックし、「選択シンボルのプロパティ」を選択する。

サイズを10とする。

|                                     | レイヤ プロパティ 🖾                                                                                                    |
|-------------------------------------|----------------------------------------------------------------------------------------------------|
| 一般 ソース 選択                           | 表示 シンボル フィールド フィルタ設定 ラベル 属性の結合とリレート 時間 HTML ポップアップ                                                                        |
| 表示(S):<br>フィーチャ<br>カテゴリ<br>数値分類<br> | 数値を色で分類描画     インポート(0       フィールド     分類       値(V):     最深積雪(cm)       正規化(N):     なし         クラス(S):     10       グ類(C) |
| チャート<br>複数属性                        | カラー ランプ(R):<br>シンボ… 範囲 ラベル ^<br>● 0 - 13 0 - 13<br>● 14 - 26 14 - 26                                                      |
|                                     | 27 - 39 $40 - 54$ $55 - 73$ $74 - 98$ $99 - 126$ $99 - 126$ $92 - 126$ $5 = 573$                                          |
|                                     |                                                                                                    |
| L                                   | OK キャンセル 適用(A)                                                                                                    |

このレイヤーのラベルを表示を選択し、条件式をクリックする。

| レイヤープロパティ                                                                | × |
|--------------------------------------------------------------------------|---|
| ー般 ソース 選択 表示 シンボル フィールド フィルター設定 <sup>ラベル</sup> 属性の結合とリレート 時間 HTML ポップアップ |   |
| 図このレイヤーのラベルを表示(L)                                                        |   |
| 方法(M): すべてのフィーチャを同じ方法でラベリングします。 ~                                        |   |
| すべてのフィーチャに指定したオブションを使用してラベルを追加します。<br>文字列                                |   |
| ラベル フィールド(F): Name 〜 条件式(E)                                              |   |
| テキスト シンボル                                                                |   |
| AeBb YvZz AeBb YvZz B I U シンボル(S)                                        |   |
| その他オブション 定義済みラベル スタイル                                                    |   |
| 配置プロパティ(P)         表示縮尺範囲(N)         ラベル スタイル(Y)                         |   |
|                                                                          |   |
|                                                                          |   |
|                                                                          |   |
|                                                                          |   |
| OK キャンセル 適用(A)                                                           |   |

| - ラベル条件式 ×                                   |                             |
|----------------------------------------------|-----------------------------|
| 条件式                                          |                             |
| 「フィールド(F)                                    |                             |
| 、 フィールドを条件式に追加するには、ダブルクリックしてください。 タイプ表示(工) ▼ |                             |
| LatM<br>Lat                                  |                             |
|                                              |                             |
| 追加(A) 値の表示(H) ☑ コード値の説明を表示(D)                |                             |
| 条件式(X)                                       |                             |
| 選択した形式の言語で条件式を書きます。 □ 高度な設定(N)               | 条件式には、                      |
| [Name]                                       | [Name] が表示されて<br>いるので、「最新積雪 |
|                                              | (cm)」を選択し、「追                |
|                                              | 加」をクリックする。                  |
| < >                                          |                             |
| 確認(V) リセット(R) ヘルプ(E) 読み込み(L) (保存(S)          |                             |
| 用記式(P): VBScript ~                           |                             |
| OK キャンセル                                     |                             |

| ラベル条件式                                     |
|--------------------------------------------|
| 条件式                                        |
| - フィールド(F)                                 |
| フィールドを条件式に追加するには、ダブルクリックしてください。 タイプ表示(工) ・ |
| OBJECTID                                   |
| Name<br>是深建委 and                           |
| 政;朱值当_cm_<br>LatD                          |
| LatM                                       |
| Lat 🗸                                      |
|                                            |
|                                            |
| 条件式(X)                                     |
| 選択した形式の言語で条件式を書きます。 □ 高度な設定(N)             |
| [Name] & " " & [县深转雪 om ]                  |
|                                            |
|                                            |
|                                            |
| ↓                                          |
| < > >                                      |
|                                            |
|                                            |
| 形式(P): VBScript ~                          |
| OK キャンセル                                   |

レイアウトモードでタイトル、氏名、方位記号、縮尺記号の追加

学籍番号

氏名

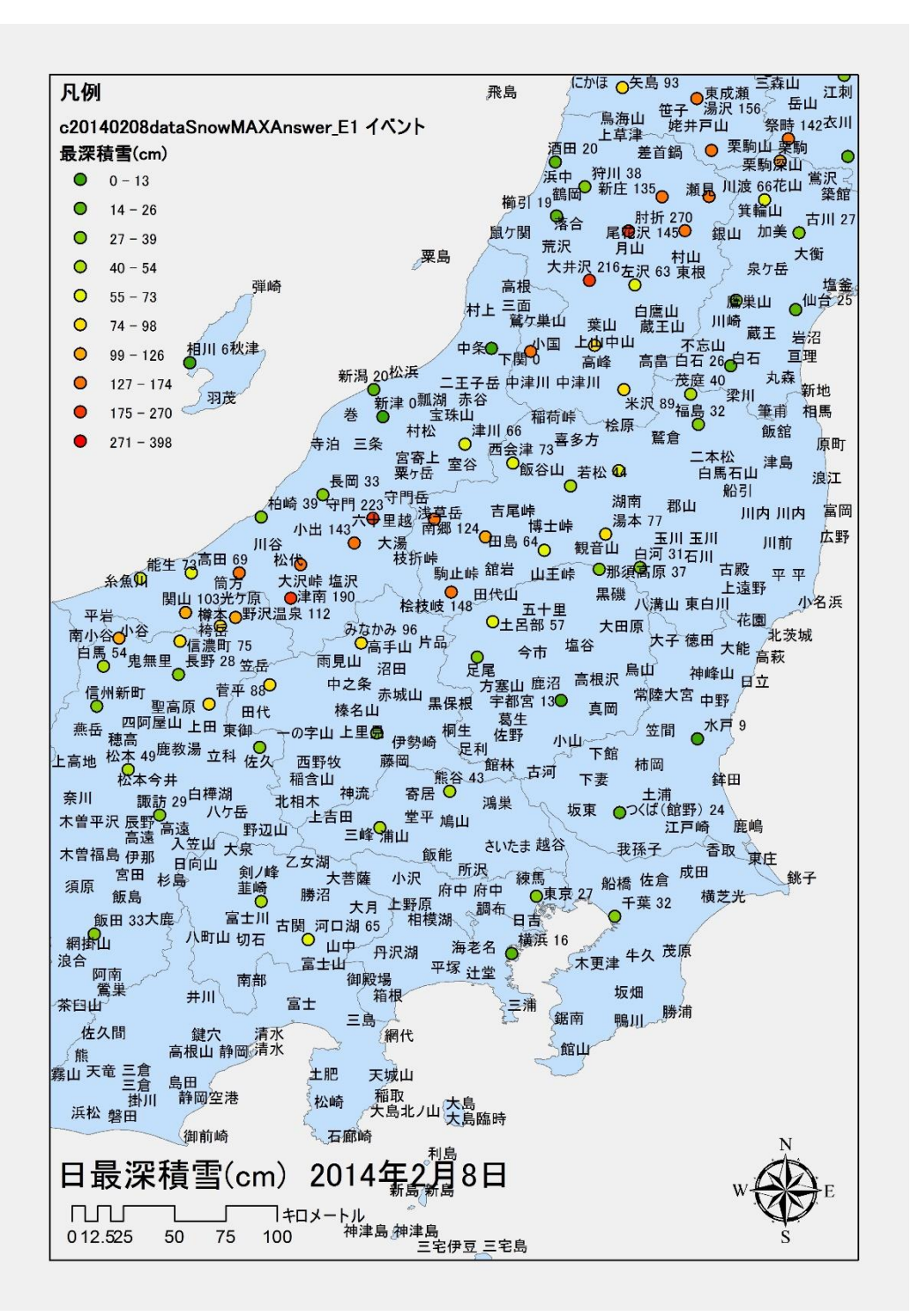

アメダスでは、日最深積雪と降雪量日合計が与えられる。これらのデータを取得するアメダス測 点は限定される。関東地方の日最深積雪は、東京 cm、千葉 cm、横浜 cm、熊谷 cm、宇都宮 cm、土呂部 cm、みなかみ cm、水戸 cm、つくば cm である。関 東地方の日最深積雪は、上信越あるいは東北地方と比較すると少ないものの、備えがないため交通 機関などに大きな影響が出た。